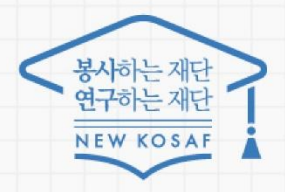

대신의 꿈은 바트시 이루어집니다

# 포털 서비스 설치 및 금융인증서 이용 가이드

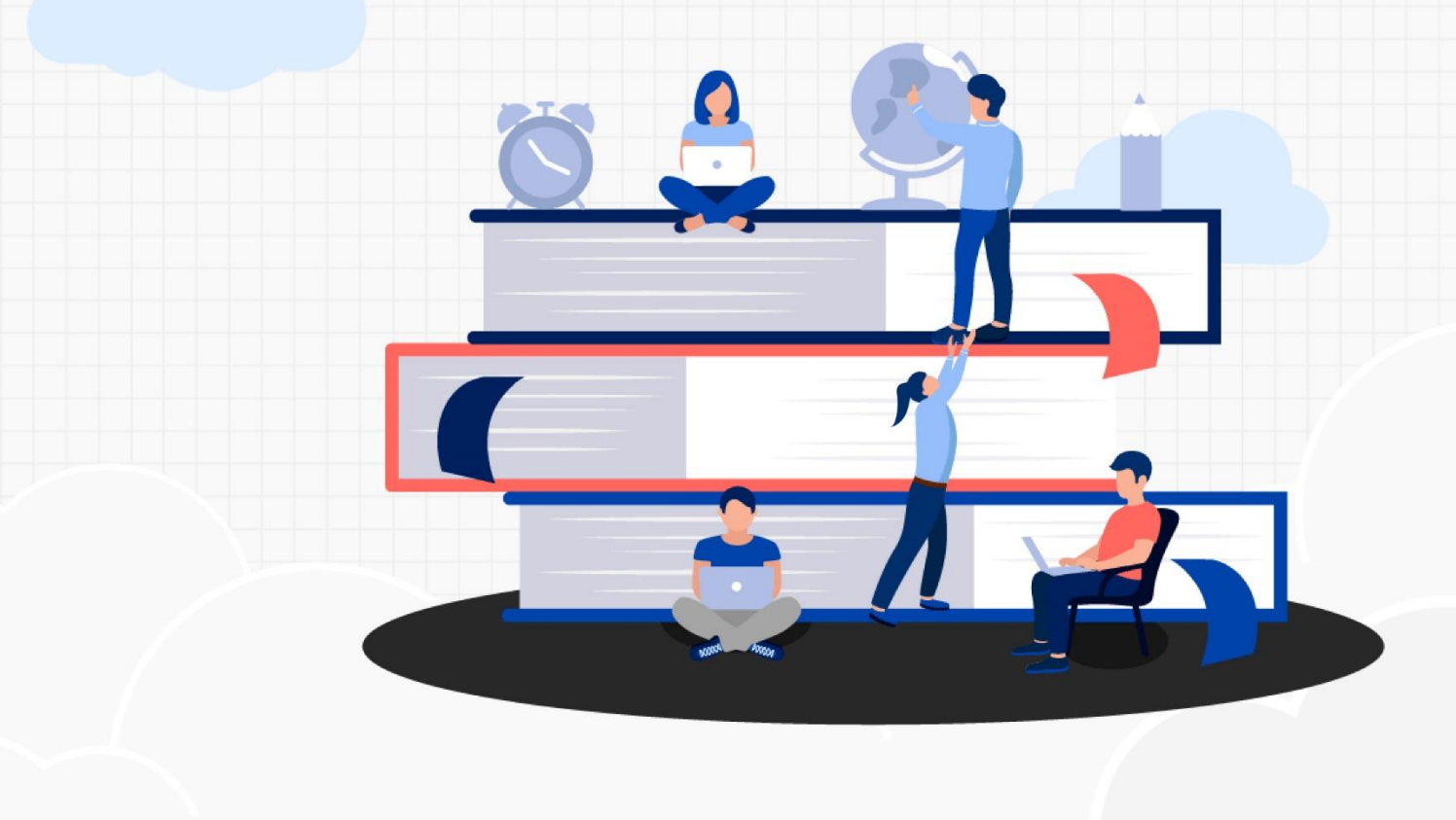

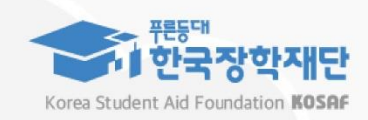

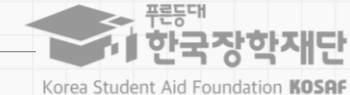

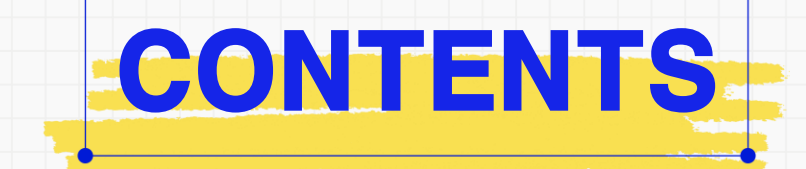

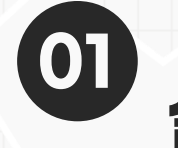

02

# 설치 안내

1-1. 신규 사용자 이용 안내(최초 설치 시)

2-1. 금융인증서 실행 시, 스크립트 오류

1-2. 기존 사용자 안내 (재설치)

주요 오류 조치사항

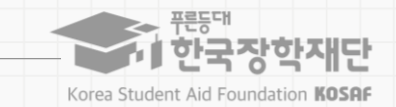

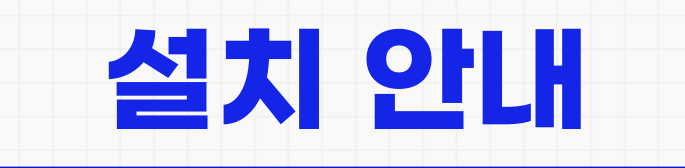

# 1. 설치 안내

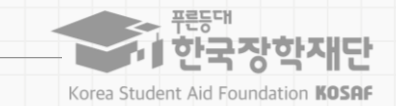

#### 1-1. 신규 사용자 이용 안내(최초 설치 시)

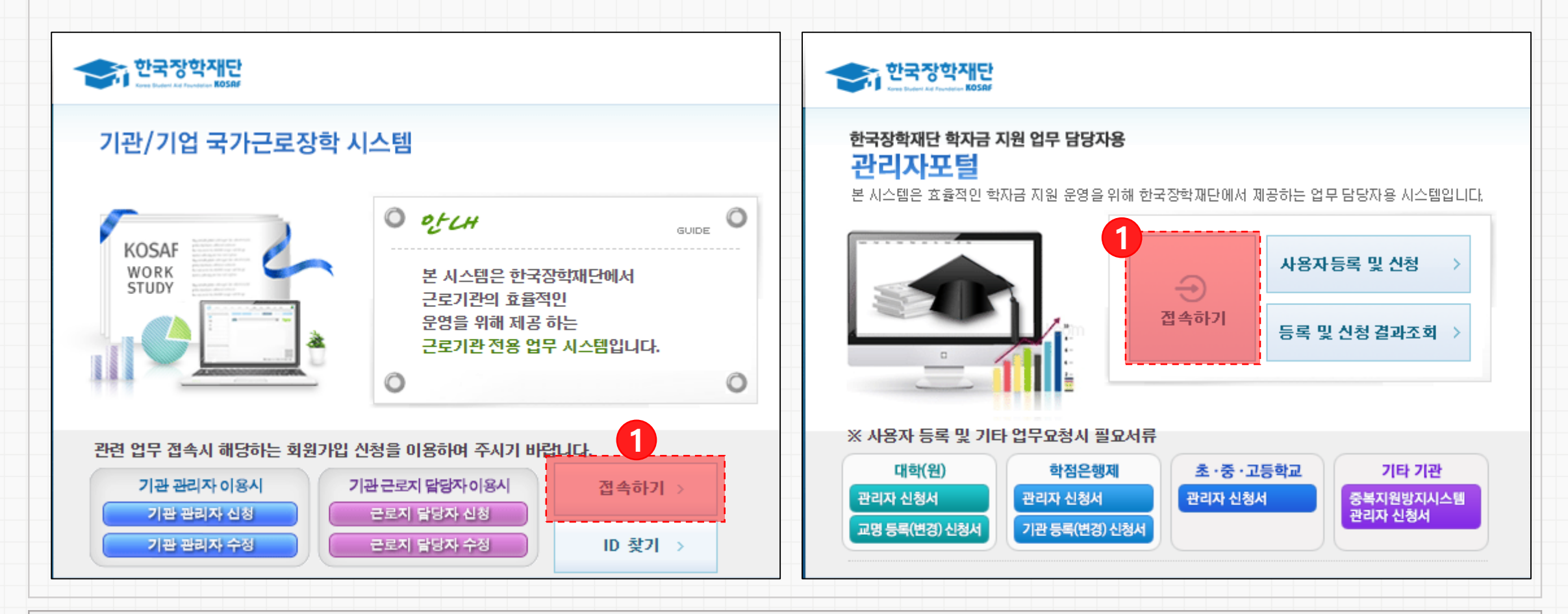

(근로기관포털: workstudy.kosaf.go.kr / 관리자포털: eduman.kosaf.go.kr)

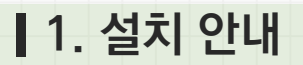

1-1. 신규 사용자 이용 안내(최초 설치 시)

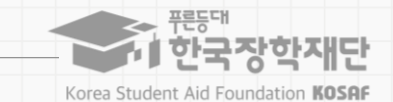

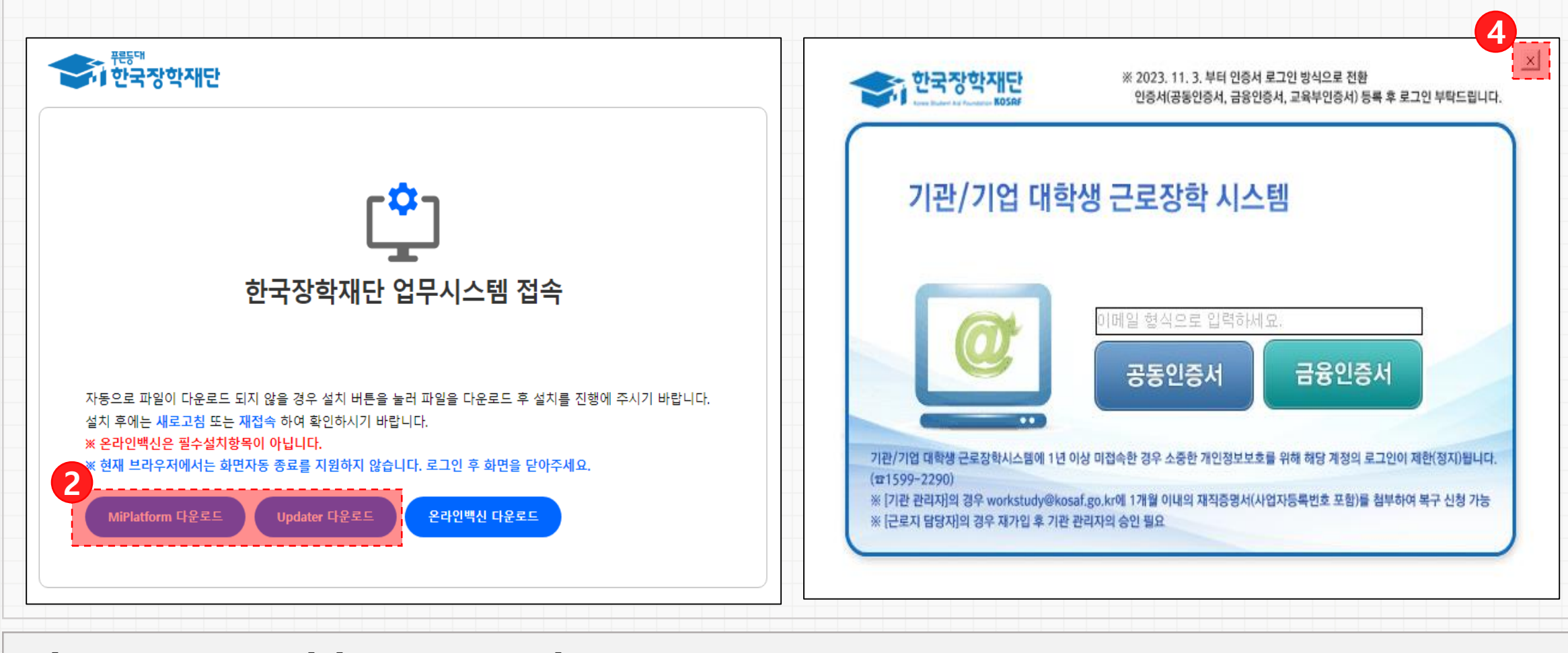

② [MiPlatform 다운로드], [Updater 다운로드] 클릭 후 설치

③ 다운로드 완료 후 단축키 F5를 눌러 브라우저 새로고침 실행

④ 포털 로그인 화면 실행 시, [X] 버튼 클릭하여 닫기 (자동 실행될 때에만)

#### - 최초 1~2회만 수동으로 관리자 권한 실행 필요

#### ④ 바탕화면의 아이콘을 Shift + 마우스 우측 버튼 클릭, [관리자 권한으로 실행] 버튼 클릭

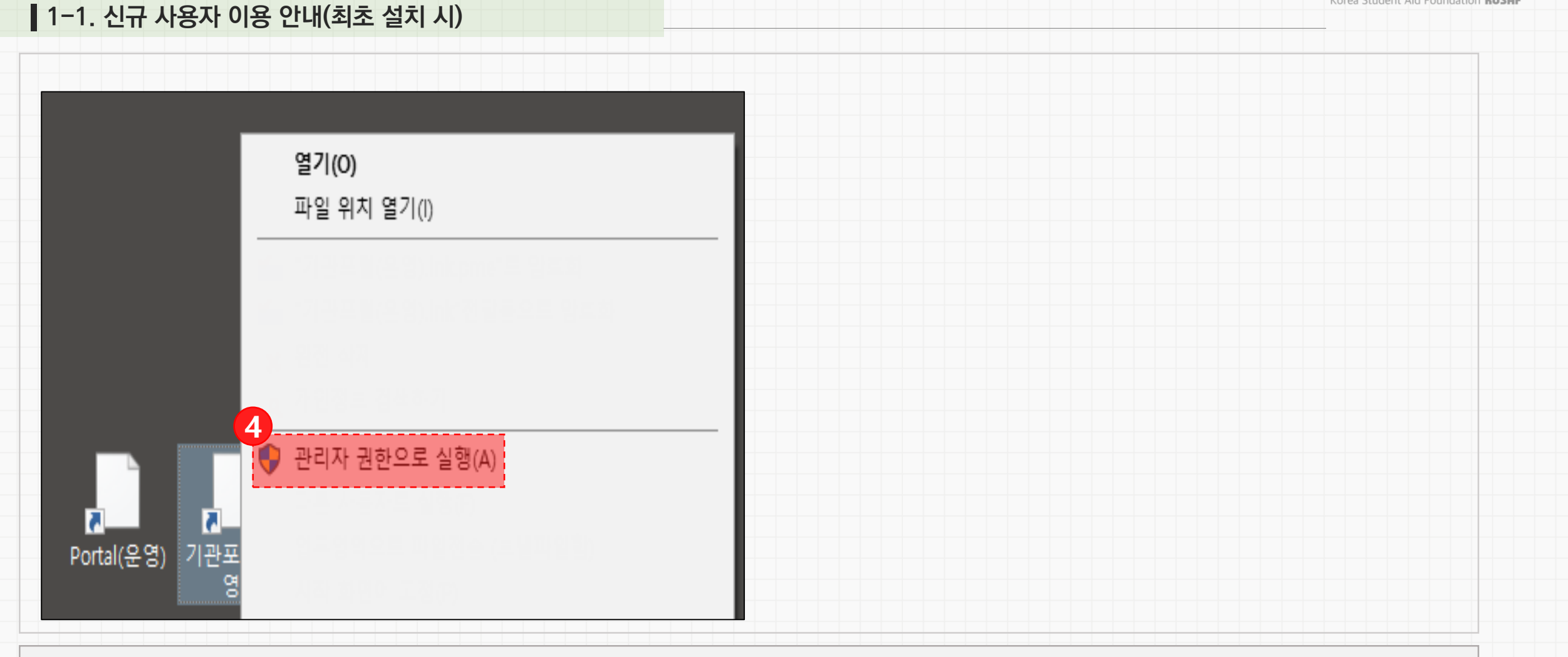

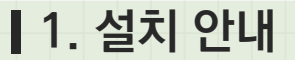

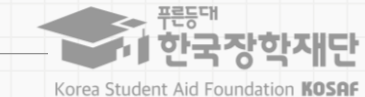

# 1. 설치 안내

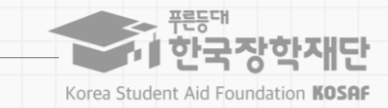

# 1-2. 기존 사용자 안내 (재설치)

② 프로그램 및 기능 선택

# 1. 설치 안내

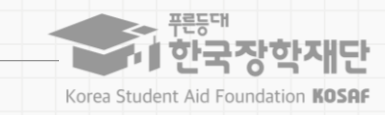

#### 1-2. 기존 사용자 안내 (재설치)

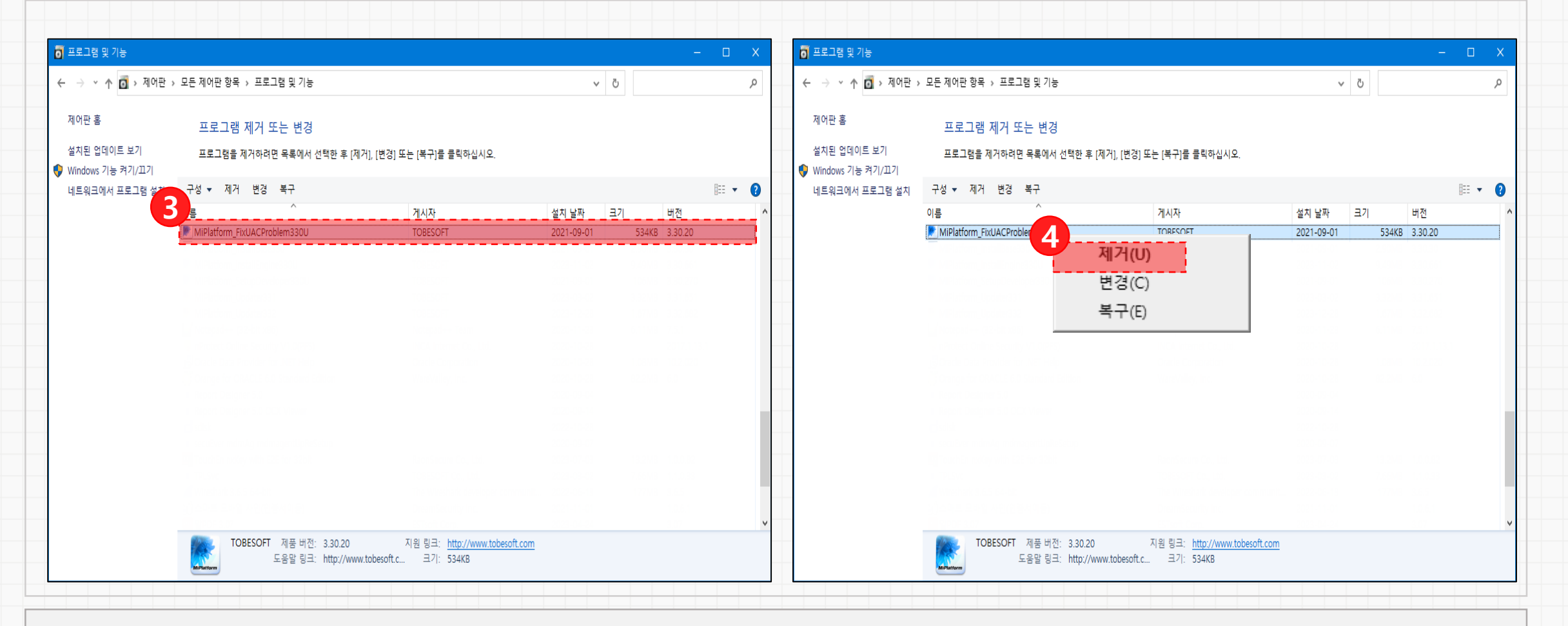

③ MiPlatform\_FixUACProblem330U 선택

④ 마우스 우클릭하여 프로그램 [제거]

⑤ 제거 이후는 '1-1. 신규 사용자 이용 안내(최초 설치 시)' 의 진행절차와 동일

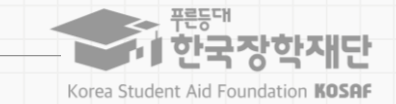

# 02. 주요 오류 조치사항

## 2. 주요 오류 조치사항

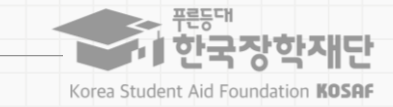

#### 2-1. 금융인증서 실행 시, 스크립트 오류

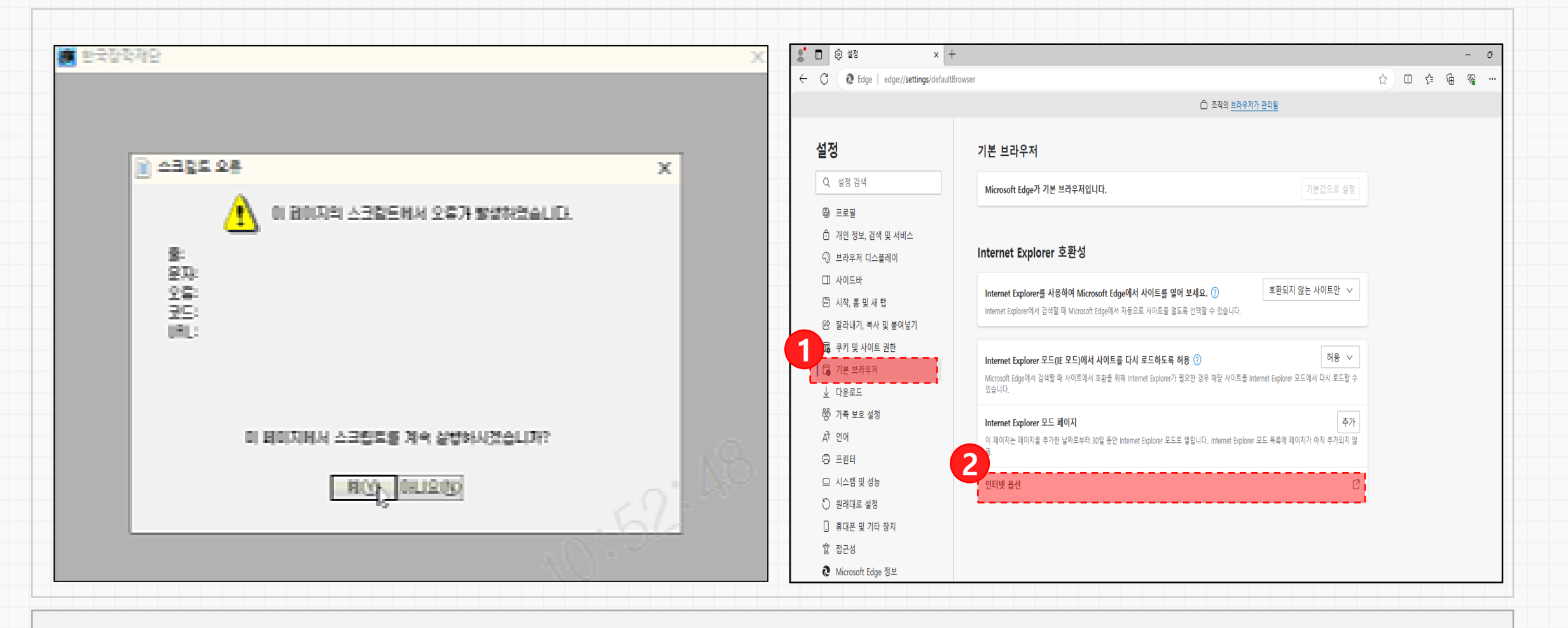

① Edge 브라우저 설정 > 기본브라우저 선택

② 인터넷 옵션 클릭

#### 2. 주요 오류 조치사항

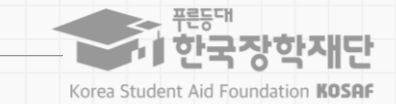

#### 2-1. 금융인증서 실행 시, 스크립트 오류

| 인터넷 속성                                                                    | ?               | $\times$ | 🎨 웹 사이트 데이터 설정                                                         | ?  | $\times$ |
|---------------------------------------------------------------------------|-----------------|----------|------------------------------------------------------------------------|----|----------|
| 발반 보안 개인정보 내용 연결 프로그램 고급<br>홈 페이지                                         |                 | _        | 임시 인터넷 파일 기록 캐시 및 데이터베이스                                               |    |          |
| 홈페이지 탭을 만들려면 한 줄에 하나씩 주소를 입력                                              | 하십시오(R)         |          | 웹 페이지를 빠르게 불러오기 위해 Internet Explorer에서 웹 페이지,<br>이미지 및 미디어 복사본을 저장합니다. |    |          |
| 현재 페이지(C) 기본값 사용(F) 새 탑                                                   | ↓<br>립 사용(U)    |          | 저장된 페이지의 새 버전 확인:                                                      |    |          |
| 시작 옵션<br>〇 마지막 세션의 탭으로 시작(B)                                              |                 | _        | 4 O II 데이지를 올 데이지(C)<br>O Internet Explorer를 시작할 때마다(S)                |    |          |
| <ul> <li>홈 페이지로 시작(H)</li> <li>탭</li> <li>탭 사용에 관련된 옵션을 변경합니다.</li> </ul> | 탭(T)            |          | (●) 사동으로(A)<br>○ 안 함(N)                                                |    |          |
| 검색 기록<br>임시 파일, 열어본 페이지 목록, 쿠키, 321 암호 및 웹 양식<br>제합니다.                    | 정보를 삭           |          |                                                                        |    |          |
| □ 종료할 때 검색 기록 삭제(W) 삭제(D)       모양                                        | 설정(S)<br>전구서(E) |          | 현새 위지:                                                                 |    |          |
|                                                                           |                 |          | 폴더 이동(M) 개체 보기(O) 파일 보기(V)                                             |    |          |
| 확인 취소                                                                     | 적용              | (A)      | 확인                                                                     | 취소 |          |

11

[자동으로]가 선택되어 있을 경우, [웹 페이지를 열 때마다] 선택 후 확인

④ 기존 [웹 페이지를 열 때마다] 선택되어 있을 경우, [자동으로] 선택 후 확인 /

③ 일반탭 〉 [삭제] 버튼 클릭 후 [설정] 버튼 클릭

### ⑦ [적용] 후 [확인] 버튼 선택

2. 주요 오류 조치사항

⑥ [서버의 인증서 해지 확인] 선택 해제

⑤ 고급 > [원래대로] 선택 (Edge 브라우저 버전 문제로 [원래대로]가 없는 경우, [고급 설정 복원] 선택)

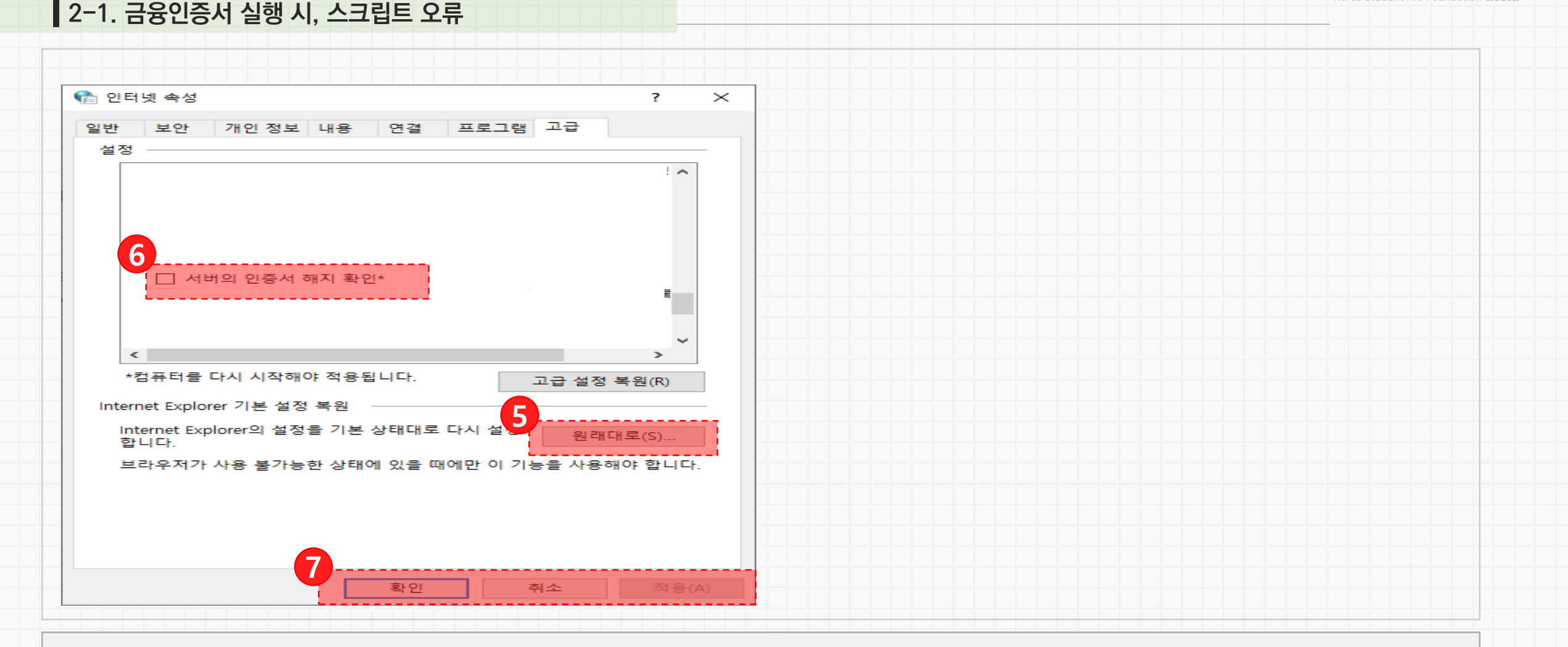

한국장학재단

Korea Student Aid Foundation KOSAF

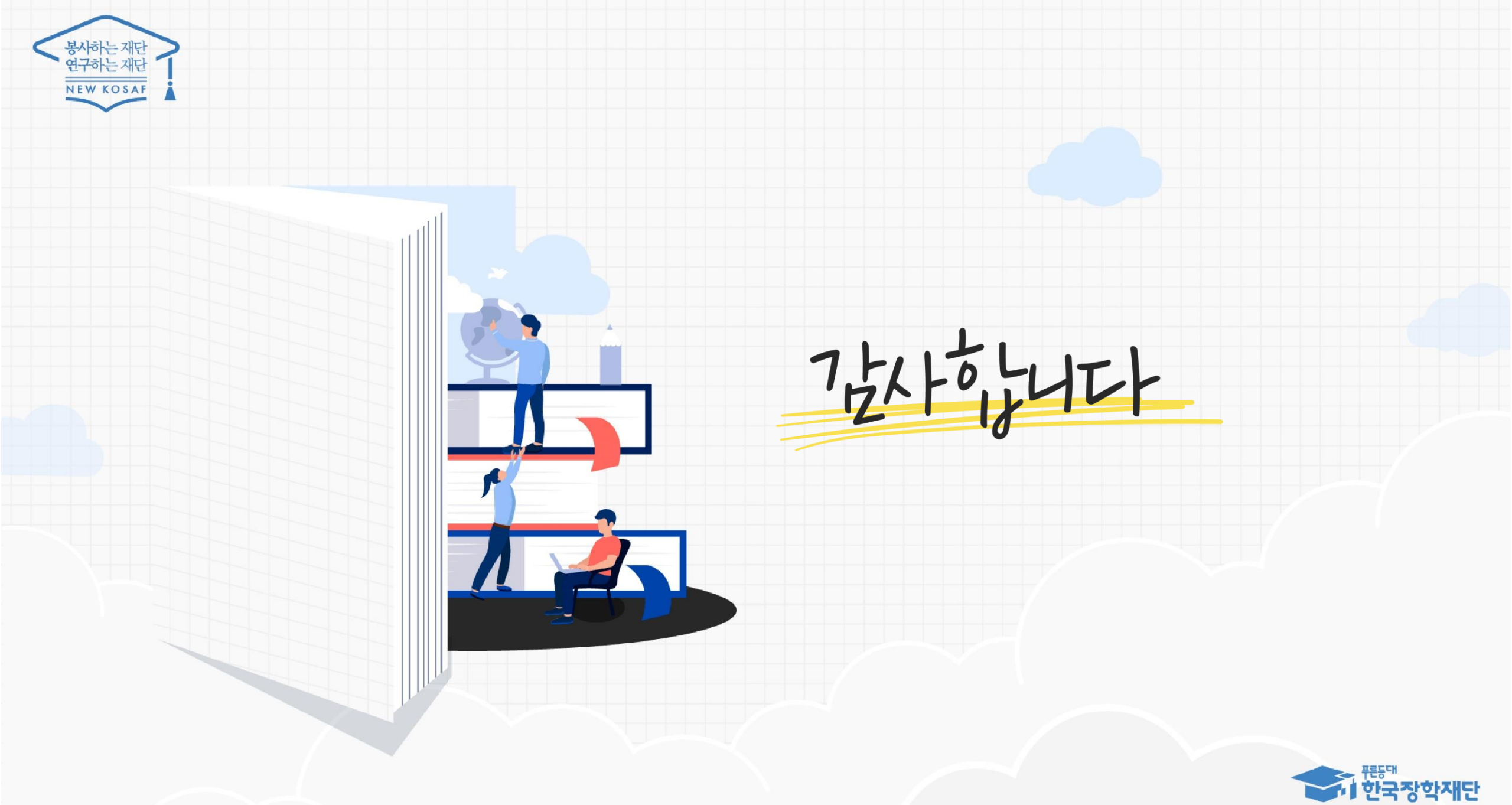

Korea Student Aid Foundation KOSAF